## Seeds online yoga Zoom アプリの使い方

By Seeds yoga

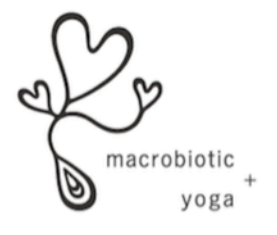

## はじめに

いつもSeeds yogaに来てくださっている方、 今回初めてご予約いただいた方、 SeedsOnlineyogaにお申し込みいただき ありがとうございます。

新型コロナウィルスの影響により みなさんに少しでも安心できる選択肢が 増えたらいいなと思い、このようなOnline レッスンを取り入れる決断をしました。

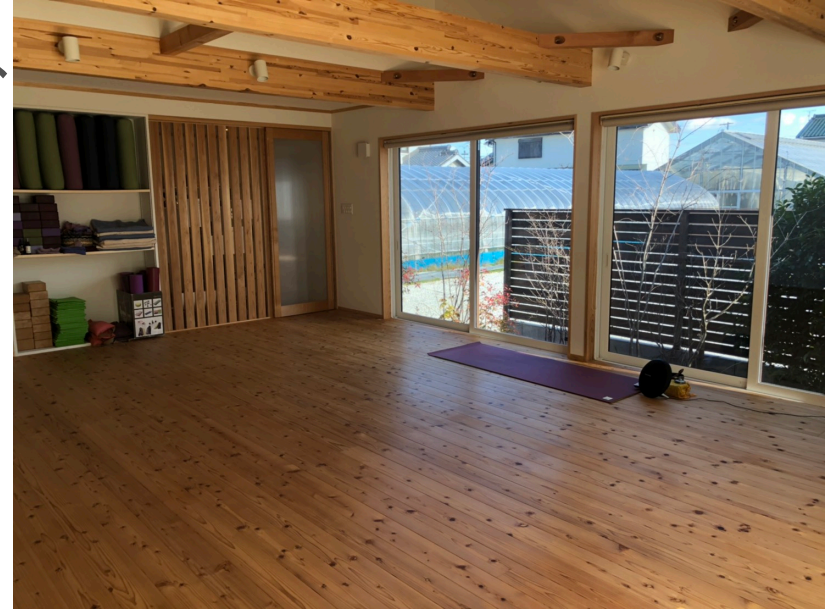

私たちも不慣れではありますが、全力でサポートさせていただきますでの些細なことでもお気軽にお問い合わせください。

Zoomってなに?

オンラインで動画を配信できるアプリです。

メールアドレスがあれば誰でも 簡単に登録ができ、パソコン上で テレビ電話のように会話ができます。

無料で登録できます。

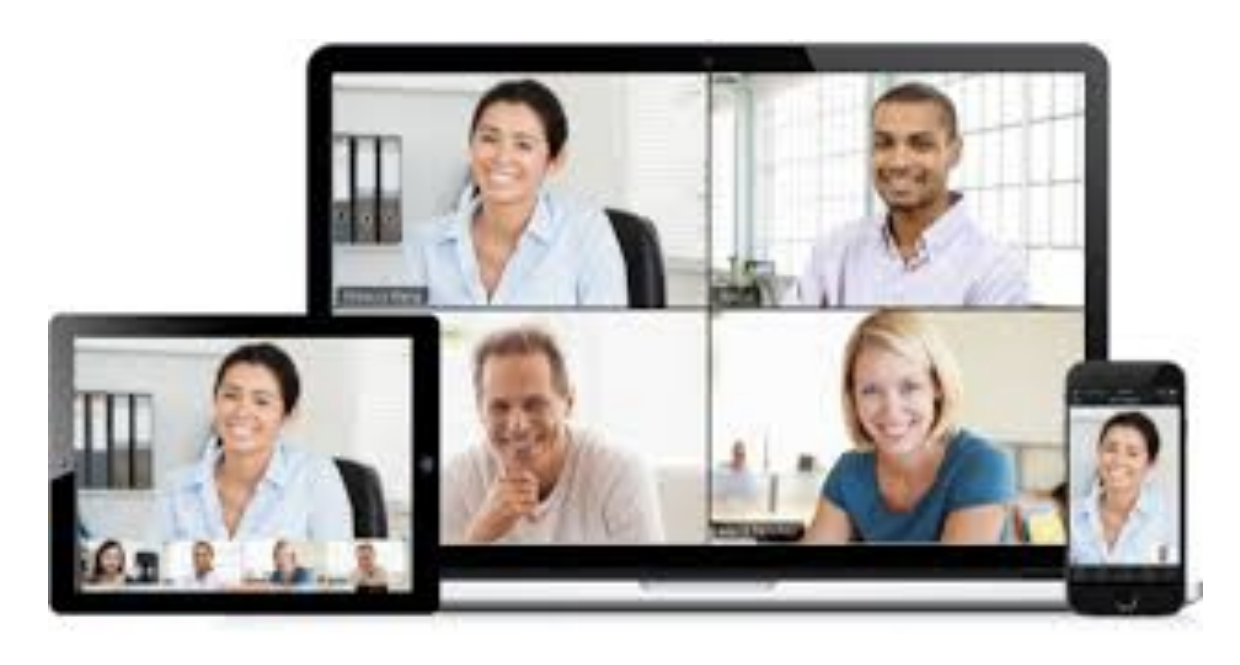

Zoomをダウンロードしよう

準備するもの:スマートフォンor パソコン

## アカウントを作るのに必要な情報 Email アドレス(予約時に使用したもの)

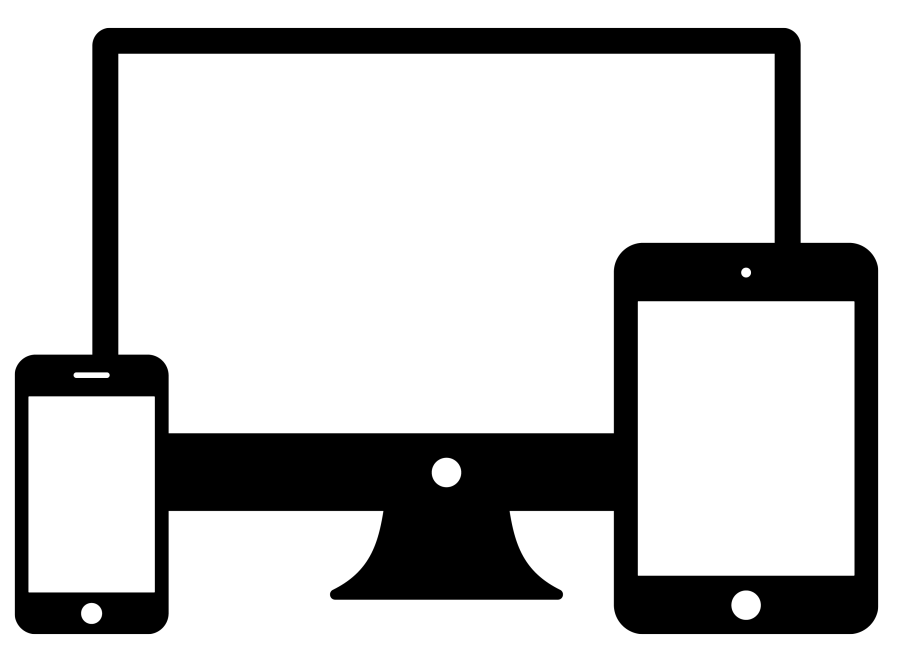

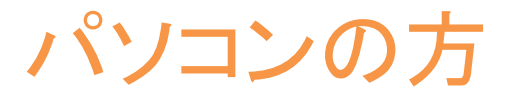

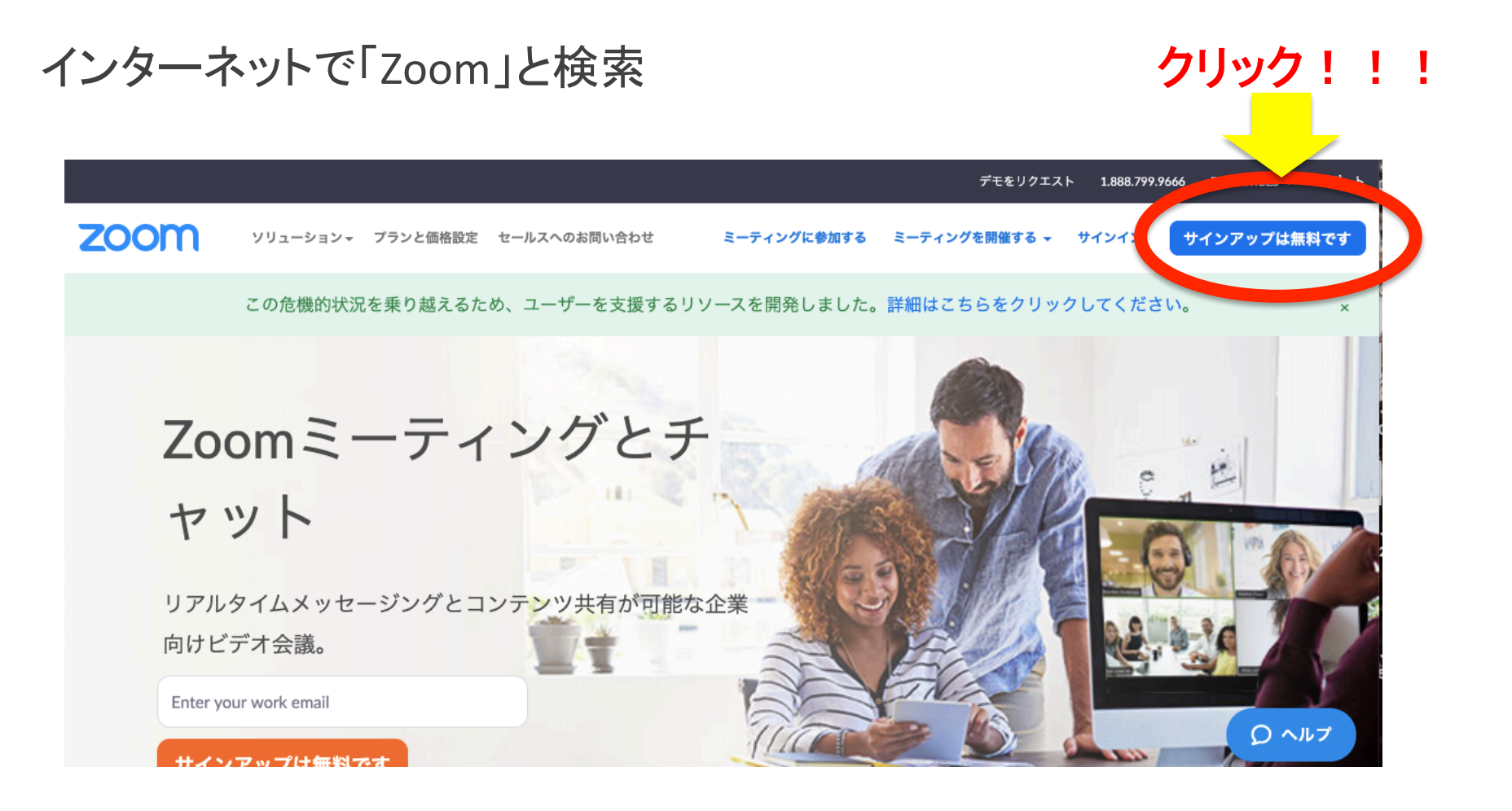

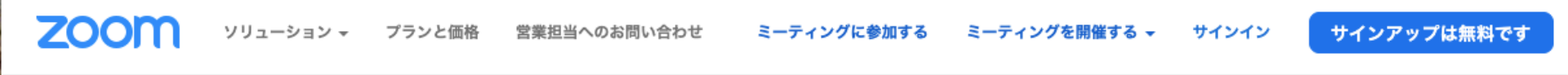

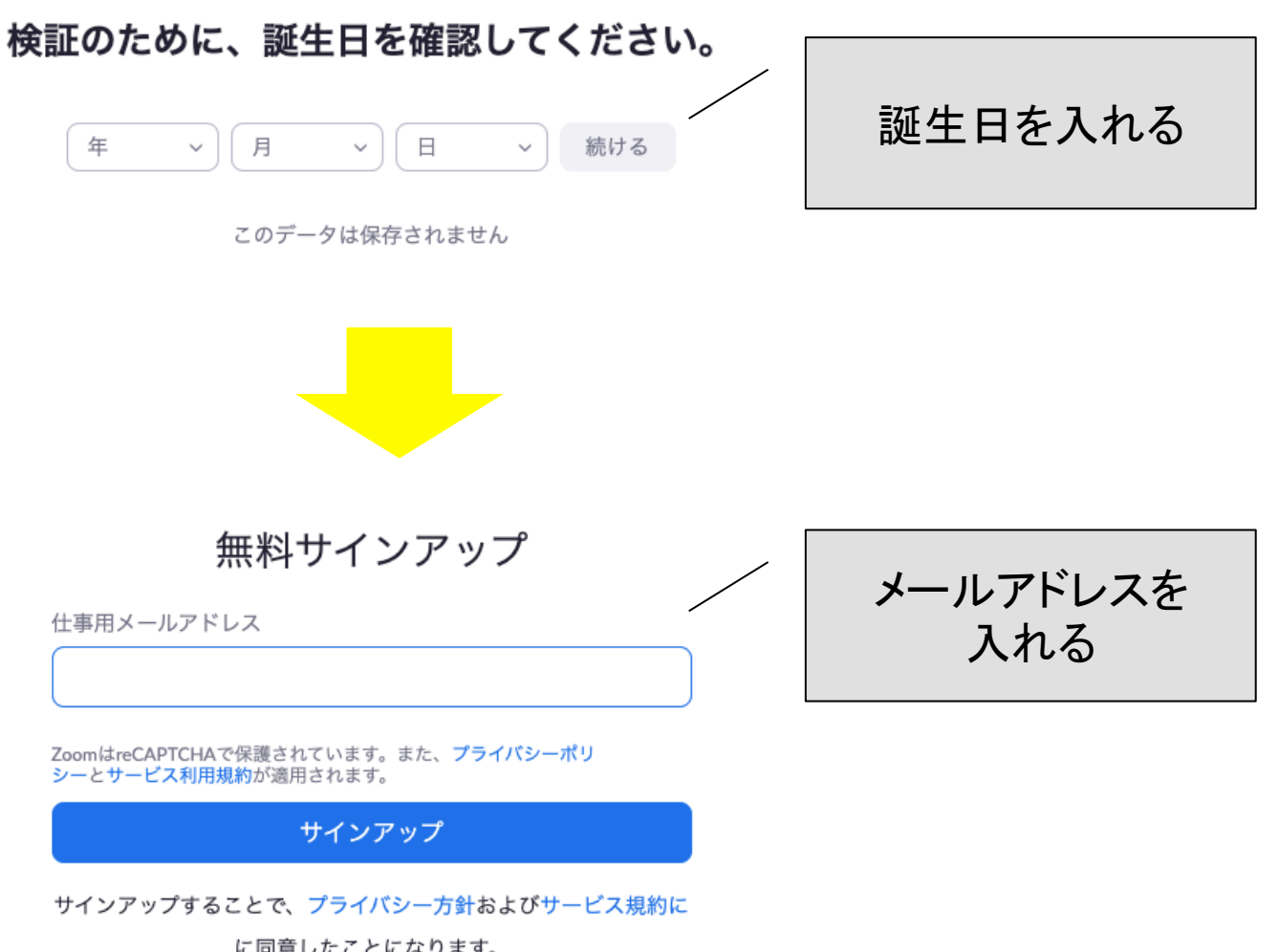

に同意したことになります。

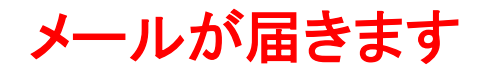

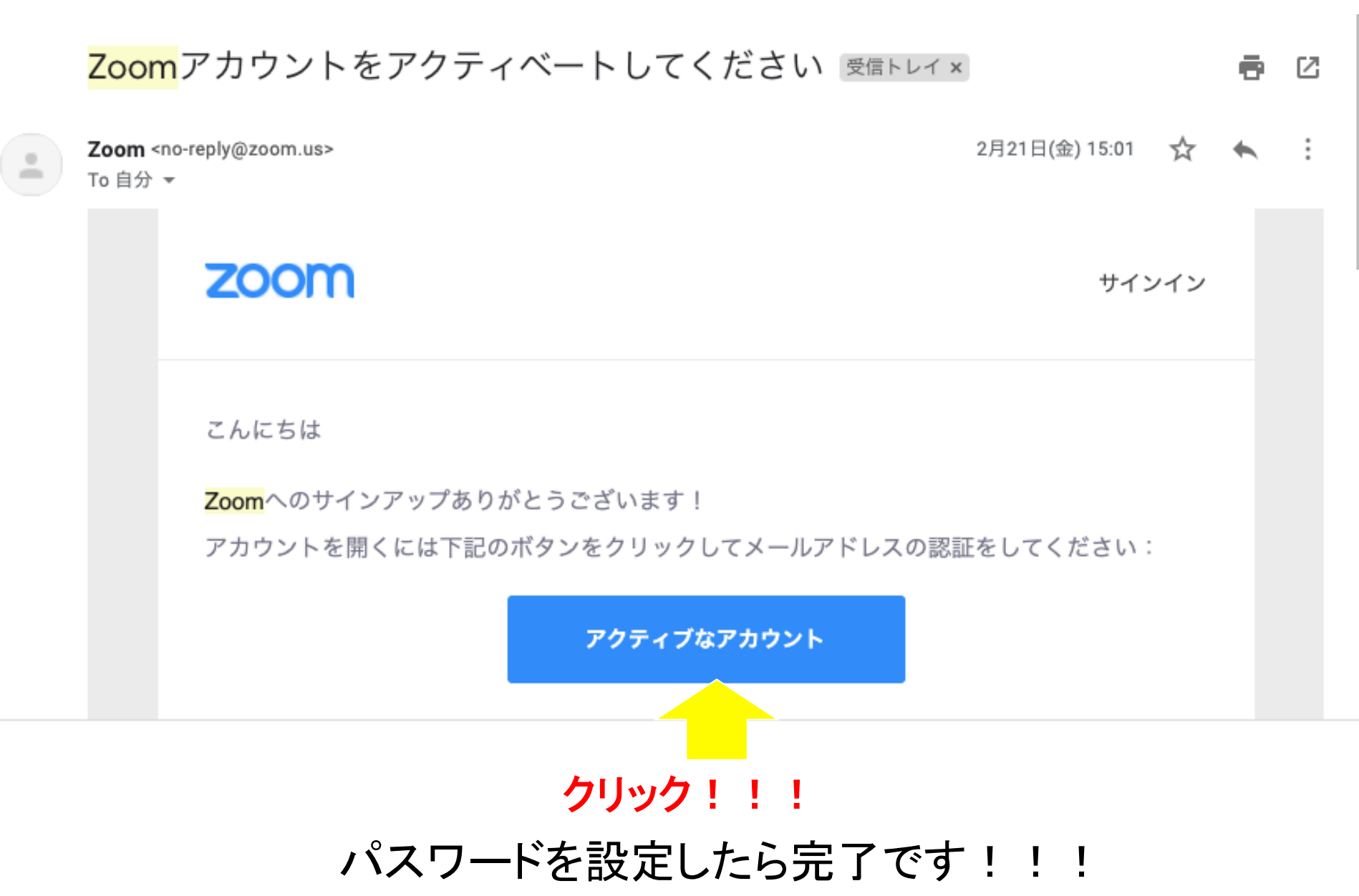

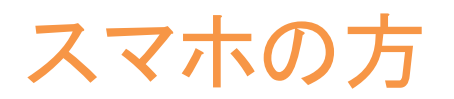

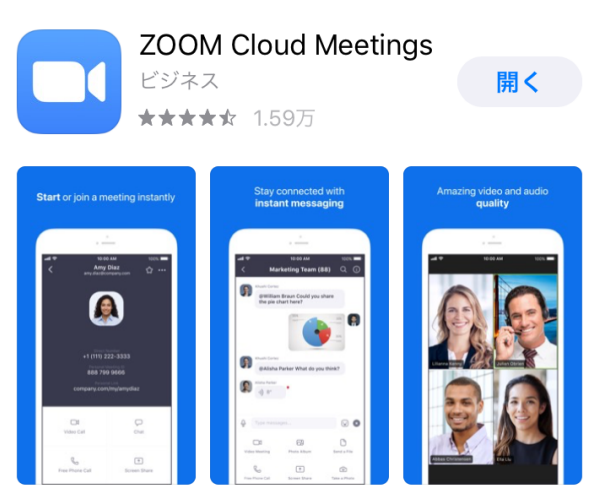

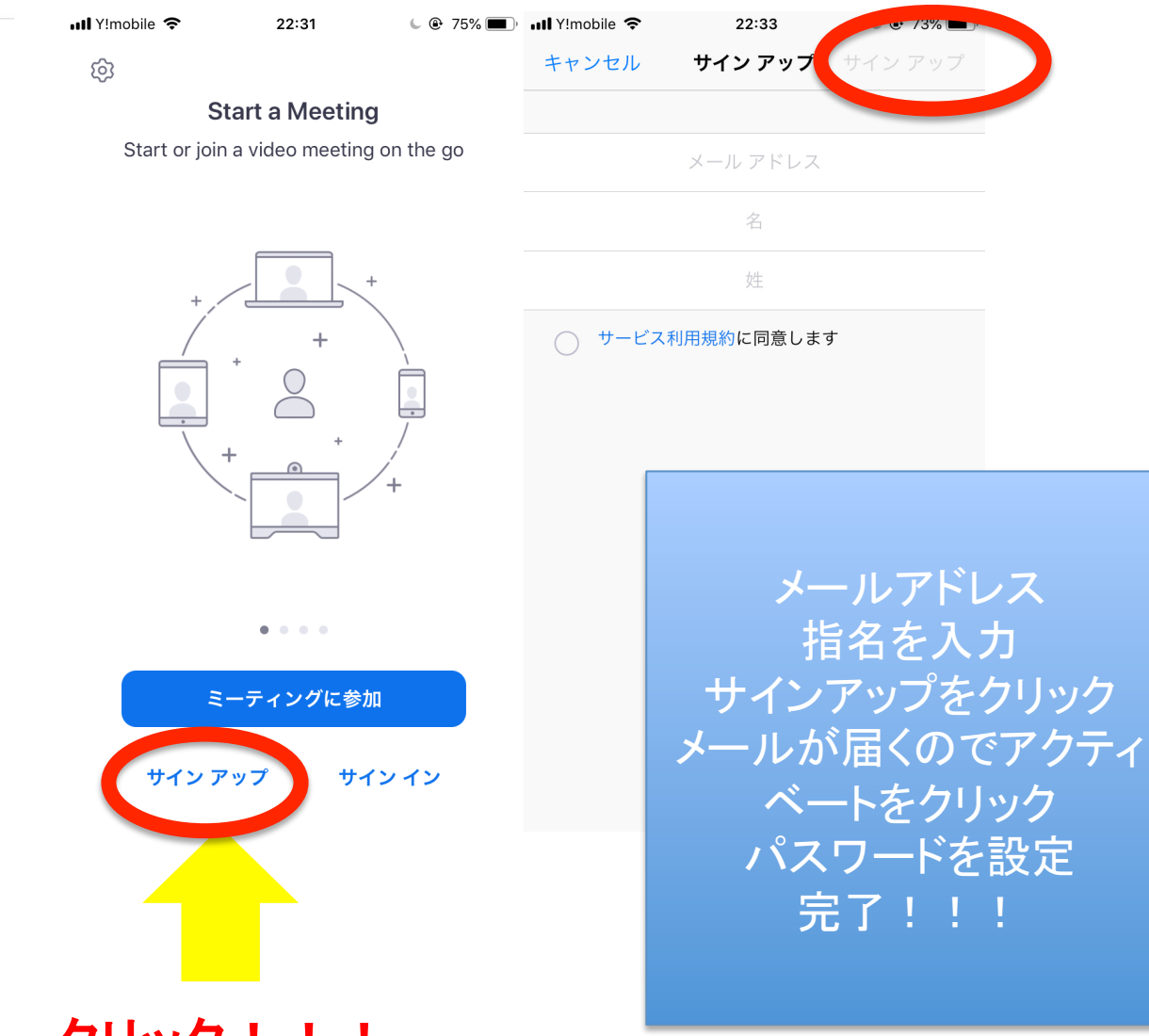

クリック!!!

レッスンに参加しよう

onlineyoga 受信トレイ ×

yoga seeds <seeds.onlineyoga@gmail.com> To 自分 ▼

seeds yogaさんがあなたを予約されたZoomミーティングに招待しています。

トピック: seeds yoga の Zoom ミーティング 時間: 2020年4月6日 11:30 AM 大阪、札幌、東京

Zoomミーティングに参加する https://us04web.zoom.us/j/892992904?pwd=bmFDVWphR0pnbk9oUC9YdzBFSGRvZz09

ミーティングID: 892 992 904 パスワード: 004778

クリック

レッスンに参加しよう

| メール           |             | ٩     | SSOでサインイン    |
|---------------|-------------|-------|--------------|
| パスワード         | お忘れですか? または | G G   | oogleでサインイン  |
| 🗸 次でのサインインを維持 | サインイン       | f Fac | cebookでサインイン |

Seedsから送られてきたURLをクリックするとZOOMアプリが立ち上がる。 メールアドレス、パスワードを入力&サインインを押す レッスン開始時間までお待ちください。シーズヨガが承認後画面に ビデオが映ります!

レッスンに参加しよう(お願い)

## Seeds yogaからアプリ上で連絡先の申請を送ります。 初回レッスン時にのみチャットのアイコンをクリックし連絡先のリクエストから リクエストを承認してください。

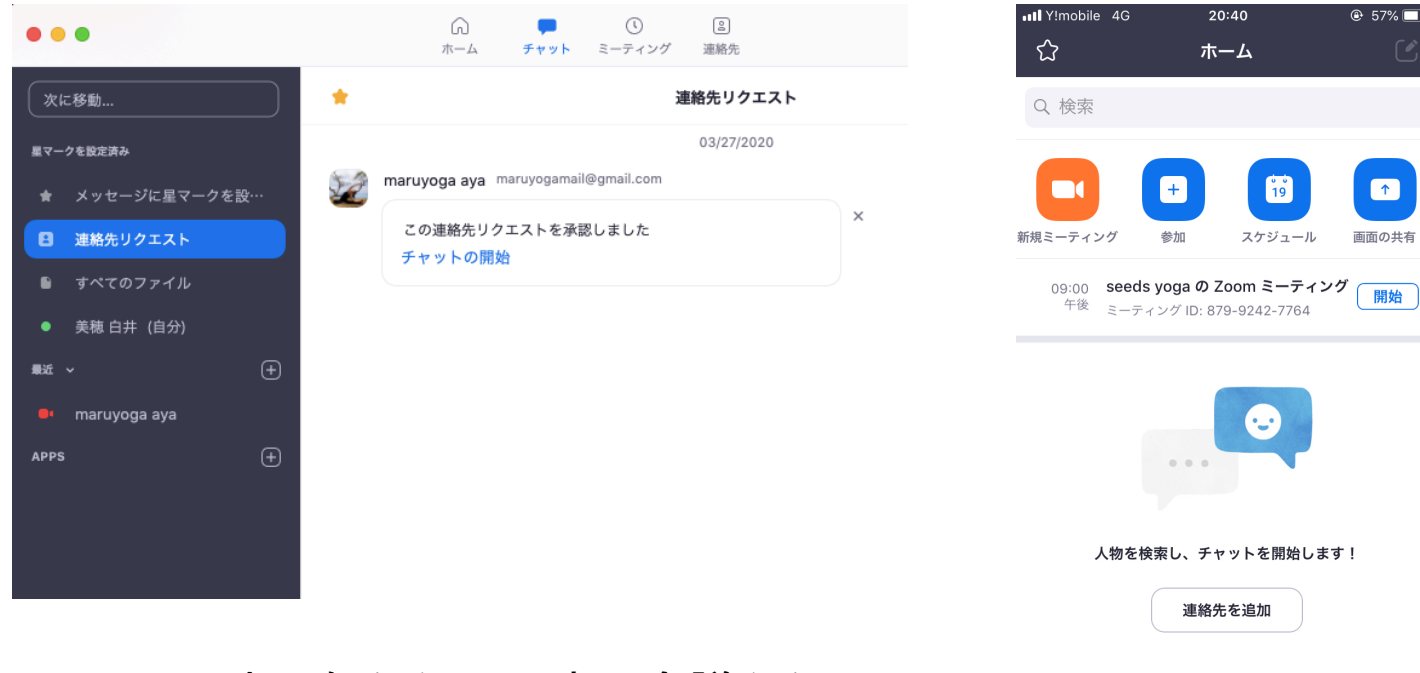

レッスン中に何らかの理由で会議から退 出してしまった場合こちらからすぐにまた 招待が可能なため、ご協力ください。

| <b>—</b> | ミーティング | <b>2</b> | <b>()</b> |
|----------|--------|----------|-----------|
| *        |        | 連絡先      | 設定        |